# 校级大学生创新创业训练计划管理系统

# 【结题指南】

项目成果填报流程图

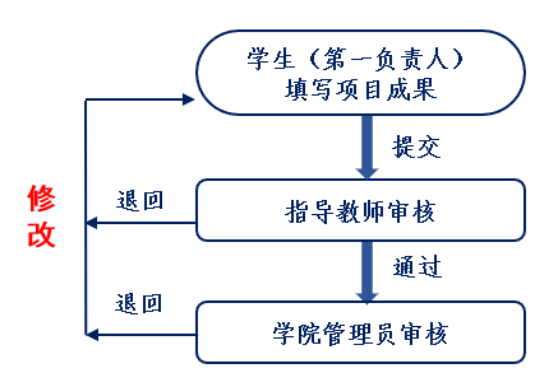

## 结题报告填报流程图

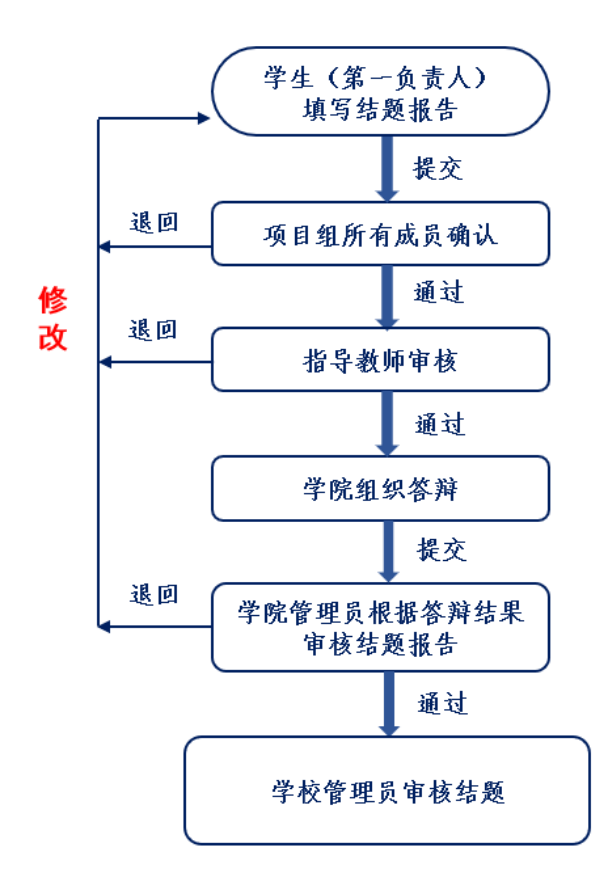

## 一、项目成果填报操作指南

## 1. 学生登陆系统

学生(第一主持人)登录数字石大,点击教学应用一实践教学管 理平台。进入实践教学管理平台,点击大学生创新训练管理系统。

| (望) 数字石大                                       | 7                          |                      | 请输入您要搜索的                                                                       | 内容 搜索                           |
|------------------------------------------------|----------------------------|----------------------|--------------------------------------------------------------------------------|---------------------------------|
| 我的空间 我的圈子 ~                                    | 如用中心 消息                    | 中心~                  |                                                                                | *                               |
| <ul> <li>常用应用 存</li> <li>の公应用</li> </ul>       | 待办事宜<br>侍办名称               |                      | <ul> <li>✿ 设置 / 编辑</li> <li>0/0 &lt; &gt;</li> <li>通知时间</li> <li>来源</li> </ul> | <b>一</b><br>更换头像                |
| ■ 教学应用                                         | 暂时没有内容                     |                      |                                                                                | 电子邮件                            |
| <ul> <li>教师虚拟暴山申请</li> <li>实践教学管理平台</li> </ul> | 日程                         |                      | 添加日程   查看更多»                                                                   | 表读邮件 👩                          |
| ➡ 研究生综合管理系统                                    | « 2024 1                   | 1月 »                 |                                                                                |                                 |
| 11111111111111111111111111111111111111         | - <u></u> <u></u>          | 五六日<br>01 02 03      |                                                                                | 1049」                           |
| 常态录播                                           | 04 05 06 07                | 08 09 10             | 斩无口积                                                                           | 投票 更多»                          |
| 实验教学管理系统     一     ·····                       | 11 12 13 14<br>18 19 20 21 | 15 16 17<br>22 23 24 | 티카마카포                                                                          | 2016年12月十佳团日活动投票<br>已有2589 / 投票 |
| <ul> <li>石大云课堂</li> <li>教务系统</li> </ul>        | 25 26 27 28                | 29 30 01             |                                                                                |                                 |
| でやおどの人体です。                                     | <u>ل</u>                   |                      |                                                                                | 2017年5月十佳团日活动暨"                 |
| 通知公告                                           |                            |                      |                                                                                | Q maximu () x+ () vertae X xxx, |
|                                                |                            |                      | 通知公告!                                                                          | 点击进入                            |
|                                                | 毕业设计(论文)管理系统               |                      | 实验教学管理系统                                                                       | 大学生创新训练管理系统                     |
|                                                |                            |                      | 学科竞赛管理系统                                                                       | 大学生创新训练管理系统(旧)                  |
|                                                |                            |                      |                                                                                |                                 |

### 2. 学生填写项目成果

学生(第一主持人)登陆系统后,点击项目**成果管理-提交成功** 菜单,点击"新增"按钮进入项目成果填写界面。点击"管理"对已 有成果进行修改。

| 🛞 中國石油大学      | (98)<br>RUM | 大学生的       | 创新创业     | 训练计划    | 制管理系     | 统       |            |        |               | \$        | <u>م</u>    | ٠    | 8 |
|---------------|-------------|------------|----------|---------|----------|---------|------------|--------|---------------|-----------|-------------|------|---|
| <b>希</b> 主页   |             |            |          |         |          |         | ~ = *      |        | /             |           |             |      |   |
| □ 选题管理        | ^           |            |          |         |          |         |            |        |               |           |             |      |   |
| ▶ 立项管理        | ^           |            |          |         |          |         |            |        |               |           |             |      |   |
| 會 合同书管理       | ^           |            |          |         |          |         |            |        |               | 点         | 〔击"新北       | 曾",  | - |
| ☺ 季度报告管理      | ^           |            |          |         |          |         |            |        |               | 項         | 与坝日         |      | 2 |
| <b>翻</b> 中期管理 | ^           | 项目成        | 成果修改提示:  |         |          |         |            |        |               |           |             |      |   |
| ➡ 结题管理        | ^           | 点击"        | 管理按钮",进入 | 成果列表,再点 | 击"编辑"按钮进 | 行修改提交,相 | 同成果请勿重新、重复 | 更提交    |               |           |             |      |   |
| ■ 项目经费        | ^           | <b>1</b> 8 | 项目名称     | 项目类型    | 学科门类     | 项目期限    | 第一主持人      | 所属批次   | 状态            |           | 操作          | ∔    |   |
| ♥ 项目成果管理      | ~           |            | 1.000    |         | 1.00     | 1.00    |            |        | 受持发东顶月 (立顶成功) | 国成果に急(    | 01712 11993 | →新婚  |   |
| ♥ 提交成果        | 0           | -          |          |         | _        |         |            | _      |               |           |             |      |   |
| ① 项目异动管理      | ^           |            |          |         |          |         | 点击"管理      | ", 编辑  | 已提交项目成果 🦯     |           |             |      |   |
| ◎ 个人中心        | ^           |            |          |         |          |         |            | 1 > >: |               |           |             |      |   |
|               |             |            |          |         |          |         |            |        | 共1页1条记        | 录,当前显示: 夠 | 第1页 (第1至    | 1记录) |   |

非户单位:中国石油大学 版权所有:南京先极科技有限公司

| 发表论文情况:               |     |  |
|-----------------------|-----|--|
| 十 添加发表论文情况            |     |  |
| 申请专利(著作权)情况:          |     |  |
| 十 添加专利 (著作权) 情况       |     |  |
| 竞赛获奖情况:               |     |  |
| 十 添加竞赛获奖情况            |     |  |
| 公司情况:                 |     |  |
| 十 添加公司情况              |     |  |
| 参加国际、国内学术交流会议情况:      | 7   |  |
| + 添加参加国际、国内学术交流会议情况   |     |  |
| 其他成果(研究报告,调查报告,音视频等): |     |  |
| 十 添加其他成果              |     |  |
| ←返回                   | ■皆存 |  |

每一项内容后点击"添加 XX 情况",会出现下图填写内容,请按要求填写完整。

|                                                                                                    | <ul> <li>(所有作者,按论文中顺序排列)</li> <li>(所有作者,按论文中顺序排列)</li> </ul>                                                                                                    | ,其中项目组成员                                                   | 第一作者是否项目组字王:                                                                                                    |                 |
|----------------------------------------------------------------------------------------------------|----------------------------------------------------------------------------------------------------|------------------------------------------------------------|----------------------------------------------------------------------------------------------------|-----------------|
| 学术论文题目                                                                                                    | 作者姓名                                                                                                    |                                                            | 请选择                                                                                                    |                 |
| 论文类别:                                                                                                    | 论文级别:                                                                                                    |                                                            | 学科门类:                                                                                                    |                 |
| 请选择论文类别                                                                                                    | ~ 请选择论文级别                                                                                                    | ~                                                          | 请选择学科门类                                                                                                    |                 |
| 是否发表:                                                                                                    | 期刊名称:                                                                                                    |                                                            | 发表刊号:                                                                                                    |                 |
| 请选择                                                                                                    | ~ 期刊名称                                                                                                    |                                                            | 发表刊号                                                                                                    |                 |
| 发表年份及卷(期)数:                                                                                                    | 期刊收录情况:                                                                                                    |                                                            | 是否与行业联合发表:                                                                                                    |                 |
| 发表年份及卷 (期) 数                                                                                                    | 请选择期刊收录情况                                                                                                    | ~                                                          | 请选择                                                                                                    |                 |
| 是否与地方联合发表:                                                                                                    | 是否与国际联合发表:                                                                                                    |                                                            | 是否是跨学科论文:                                                                                                    |                 |
| 请选择                                                                                                    | ~ 请选择                                                                                                    | ~                                                          | 请选择                                                                                                    |                 |
| <b>收录于哪个数据库</b> :                                                                                                    | 备注:                                                                                                    |                                                            |                                                                                                    |                 |
| 请选择                                                                                                    | ~ 备注                                                                                                    |                                                            |                                                                                                    |                 |
| ਸ਼ਰੋਸ਼ਾਜਰਸ,<br>为.jpg.bmp.pcx.tiff.gif.jpeg.tg<br>申请专利 (著作权) 情况:                                                                                                    | a,.exif,.zip,.rar,.doc,.docx,.xls,.xlsx,                                                                                                    | .txt,.pdf,.png<br>选择附件                                     | 自删除                                                                                                    |                 |
|                                                                                                    | a, exif, zip, .rar, .doc, .docx, .xls, .xlsx,<br>发明人姓名:<br>(所有发明人姓名, 技专利 (德                                                                                                 | .txt,.pdf,.png<br>选择附件                                     | <b>冒删除</b><br>第一完成人是否项目组学                                                                                                    | 生:              |
| 中请专利(著作权)情况:         专利(著作权)名称:         专利(著作权)名称:                                                                                                    | a, exif, zip, .rar, .doc, .docx, .xls, .xlsx,<br>发明人姓名:<br>(所有发明人姓名, 按专利 (種<br>列, 其中项目组成员需标注*句<br>发明人姓名                                                                     | . <b>txt,-pdf,-png</b><br>选择附件<br>(作权) 中顺序排                | <b>冒删除</b><br>第一完成人是否项目组学<br>请选择                                                                                                    | 生:              |
| 本<br>本<br>本<br>大<br>大<br>大<br>大<br>大<br>大<br>大<br>大<br>大<br>大<br>大<br>大<br>大                                                                                                    | a, exif, zip, .rar, .doc, .docx, .xls, .xlsx,<br>发明人姓名:<br>(所有发明人姓名, 技专利 (種<br>列, 其中项目组成员需标注*句<br>发明人姓名<br>学科门类:                                                            | . <b>txt,-pdf,-png</b><br>选择附件<br>(作权) 中顺序排                | <ul> <li>         ·</li></ul>                                                                                                    | 生:              |
| 中请专利(著作权)情况:         专利(著作权)名称:         专利(著作权)名称:         专利(著作权)名称:         专利(著作权)名称:         電力(著作权)名称:                                                                                                    | a,.exif,.zip,.rar,.doc,.docx,.xls,.xlsx,                                                                                                    | . <b>txt.pdf.png</b><br>选择附件<br>作权)中顺序排                    | <ul> <li>副除</li> <li>第一完成人是否项目组学</li> <li>请选择</li> <li>专利(著作权)号:</li> <li>专利(著作权)号</li> </ul>                                                                                                    | 生:              |
| 中请专利(著作权)情况:         专利(著作权)名称:         专利(著作权)名称:         专利(著作权)名称:         专利(著作权)名称:         专利(著作权)名称:         专利(著作权)名称:                                                                                                    | a, exif, zip, .rar, .doc, .docx, .xls, .xlsx,                                                                                                    | . <b>txt.pdf.png</b><br>选择附件<br>(作权)中顺守排<br>))             | <ul> <li>         ・・         ・         ・         ・         ・         ・         ・         ・         ・         ・         ・         ・         ・         ・         ・         ・         ・         ・         ・         ・         ・         ・         ・         ・         ・         ・         ・         ・         ・         ・         ・         ・         ・         ・         ・         ・         ・         ・         ・         ・         ・         ・         ・         ・         ・         ・         ・         ・         ・         ・         ・         ・         ・         ・         ・         ・         ・         ・         ・         ・         ・         ・         ・         ・         ・         ・         ・         ・         ・         ・         ・         ・         ・         ・         ・         ・         ・         ・         ・         ・         ・         ・         ・         ・         ・         ・         ・         ・         ・          ・         ・         ・         ・         ・         ・         ・         ・         ・         ・         ・         ・          ・          ・          ・          ・          ・          ・          ・               <td>生:</td></li></ul>                                                                                                    | 生:              |
| 中请专利(著作权)情况:         专利(著作权)名称:         专利(著作权)名称:         专利(著作权)名称:         专利(著作权)名称:         专利(著作权)名称:         专利(著作权)名称:         专利(著作权)名称:         专利(著作权)权人:                                                                                                    | a, exif, zip, .rar, .doc, .docx, .xls, .xlsx,                                                                                                    | . <b>txtpdfpng</b><br>选择附件<br>(作权) 中顺守排<br>))<br>日<br>用    | <ul> <li>         ・・</li> <li>         ・・</li> <li>         ・</li> <li>         ・・</li> <li>         ・</li> <li>         ・</li> <l< td=""><td>生:<br/>:<br/>权人身份</td></l<></ul> | 生:<br>:<br>权人身份 |
| 中请专利(著作权)情况:         专利(著作权)名称:         专利(著作权)名称:         专利(著作权)名称:         专利(著作权)名称:         专利(著作权)权人:         专利(著作权)权人:         专利(著作权)权人:                                                                                                    | a, exif, zip, rar, doc, docx, xls, xlsx,                                                                                                    | . <b>txtpdfpng</b><br>选择附件<br>(作权) 中顺序排<br>()              | <ul> <li>         ・・</li> <li>         ・・</li> <li>         ・</li> <li>         ・・</li> <li>         ・・</li> <li>         ・・</li> <li>         ・</li> <li>         ・</li></ul>                                         | 生:<br>:<br>权人身份 |
| 株式     大学校       申请专利(著作权)情况:       专利(著作权)名称:       专利(著作权)名称:       专利(著作权)名称:       支利(著作权)名称:       支利(著作权)权人:       专利(著作权)权人:       专利(著作权)权人:       专利(著作权)权人:                                                                                                    | a, exif, zip, rar, doc, docx, xls, xlsx,<br>(所有发明人姓名:<br>(所有发明人姓名, 按专利 (著<br>列, 其中项目组成员需标注*6<br>发明人姓名<br>学科门类:<br>本<br>专利 (著作权) 申请日期<br>专利 (著作权) 申请日期<br>授权日期:<br>※<br>授权日期 | .txt,.pdf,.png<br>选择附件<br>(作权) 中顺序排<br>)<br>日期             | <ul> <li>         ・・</li> <li>         ・・</li> <li>         ・</li> <li>         ・・</li> <li>         ・・</li> <li>         ・</li> <li>         ・</li>     &lt;</ul>                                 | 生:<br>:<br>权人身份 |
| 中请专利(著作权)情况:         申请专利(著作权)情况:         专利(著作权)名称:         专利(著作权)名称:         专利(著作权)名称:         专利(著作权)权)         专利(著作权)权人:         专利(著作权)权人:         专利(著作权)权人:         专利(著作权)权人:         专利(著作权)权人:         专利(著作权)权人:                                                                                                    | a, exif, zip, .rar, .doc, .docx, .xls, .xlsx,                                                                                                    | .txt.pdf.png<br>选择附件<br>(作权) 中顺序排<br>)<br>日<br>用<br>目<br>用 | <ul> <li>         ・・</li> <li>第一完成人是否项目组学<br/>请选择         </li> <li>         ・</li> <li>         ・</li></ul>                                             | 生:<br>:<br>权人身份 |
| 中请专利(著作权)情况:         专利(著作权)名称:         专利(著作权)名称:         专利(著作权)名称:         专利(著作权)名称:         专利(著作权)权人:         专利(著作权)权人:         专利(著作权)权人:         专利(著作权)权人:         专利(著作权)权人:         专利(著作权)权人:         专利(著作权)权人:         专利(著作权)权人:                                                                                                    | <ul> <li>a, exif, zip, rar, doc, docx, xls, xlsx,</li> <li> <sup> </sup></li></ul>                                                                                          | .txtpdfpng<br>选择附件<br>(作权) 中顺序排<br>))<br>日<br>用<br>日<br>用  | <ul> <li>         ・・・・・・・・・・・・・・・・・・・・・・・・・・・・・</li></ul>                                                                                                    | 生:<br>:<br>权人身份 |
| 中请专利(著作权)情况:         专利(著作权)名称:         专利(著作权)名称:         专利(著作权)名称:         专利(著作权)名称:         专利(著作权)名称:         专利(著作权)名称:         专利(著作权)权/:         专利(著作权)权/:         专利(著作权)权/:         专利(著作权)权/:         专利(著作权)权/:         专利(著作权)权/:         专利(著作权)权/:         专利(著作权)权/:         专利(著作权)权/:         专利(著作权)权/:         专利(著作权)和/:         专利(著作权)和/:         专利(著作权利(本利(本利(本利(本利(本利(本利(本利(本利(本利(本利(本利(本利(本利 | a, exif, zip, rar, doc, docx, xls, xlsx,                                                                                                    | .txt.pdf.png<br>选择附件<br>选择附件                               | <ul> <li>         ・・・・・・・・・・・・・・・・・・・・・・・・・・・・・</li></ul>                                                                                                    | 生:<br>:<br>权人身份 |

+ 添加专利(著作权)情况

|                                                                                                    | (所有状实人,按状实让书中顺序排列,其中项目<br>组成员需标注*号)                                                                                                    | 狱奖类别:                                                                                                    |
|----------------------------------------------------------------------------------------------------|----------------------------------------------------------------------------------------------------|----------------------------------------------------------------------------------------------------|
| 竞赛名称 (官方全称)                                                                                                    | 获奖人姓名                                                                                                    | 请选择获奖类别 ~                                                                                                    |
| 科门类:                                                                                                    | 获奖等级:                                                                                                    | 获奖时间:                                                                                                    |
| 请选择学科门类 ~                                                                                                    | 获奖等级                                                                                                    | 获奖时间                                                                                                    |
| 丧奖组织单位:                                                                                                    | 组织单位类型:                                                                                                    | 项目获奖名称:                                                                                                    |
| 获奖组织单位                                                                                                    | 请选择组织单位类型 ~                                                                                                    | 项目获奖名称                                                                                                    |
| 驻:                                                                                                    | 成果附件:<br>支持附件格式<br>为.jpgbmppcx,.tiffgifjpegtga,.exi                                                                                                    | if,.zip,.rar,.doc,.docx,.xls,.xlsx,.txt,.pdf,.png                                                                                                    |
| 备注                                                                                                    |                                                                                                    | 选择附件                                                                                                    |
|                                                                                                    | 选择附件                                                                                                    | <b>會删除</b>                                                                                                    |
| 中 深加現在新史前先                                                                                                    |                                                                                                    |                                                                                                    |
| <ul> <li>* 添加現要教父情元</li> <li>公司情況:</li> <li>公司名称:</li> <li>公司名称</li> </ul>                                                                                                    | <del>注册所在地:</del><br>注册所在地                                                                                                    | 公司法人:                                                                                                    |
| <ul> <li>7 深川現長教業業備元</li> <li>公司信祝:</li> <li>公司名称:</li> <li>公司名称</li> <li>公司名称</li> </ul>                                                                                                    | 注册所在地:<br>注册所在地<br>公司法人是否项目组学生:                                                                                                    | 公司法人:<br>公司法人<br>法人身份:                                                                                                    |
| <ul> <li>* 深加現要教 文育元</li> <li>公司情況:</li> <li>公司名称:</li> <li>公司名称</li> <li>公司法人是否项目组指导教师:</li> <li>请选择</li> </ul>                                                                                                    | 注册所在地:<br>注册所在地<br>公司法人是否项目组学生:<br>✓ 请选择                                                                                                    | 公司法人: 公司法人 公司法人 法人身份: ★ 法人身份                                                                                                    |
| <ul> <li>* 深川現長秋 美育元</li> <li>公司情況:</li> <li>公司名称:</li> <li>公司名称</li> <li>公司名称</li> <li>公司法人是否项目组指导教师:</li> <li>请选择</li> <li>统一社会信用代码:</li> </ul>                                                                                                    | 注册所在地:<br>注册所在地<br>公司法人是否项目组学生:<br>↓<br>注册资金 (元):                                                                                                    | <ul> <li>公司法人:</li> <li>公司法人</li> <li>法人身份:</li> <li>✓ 法人身份</li> <li>注册时间:</li> </ul>                                                                                                    |
| <ul> <li>* 淋加品表状头情况</li> <li>公司情況:</li> <li>公司名称:</li> <li>公司名称</li> <li>公司名称</li> <li>公司法人是否项目组指导教师:</li> <li>请选择</li> <li>统一社会信用代码:</li> <li>统一社会信用代码</li> </ul>                                                                                                    | 注册所在地:<br>注册所在地<br>公司法人是否项目组学生:<br>→<br>清选择<br>注册资金(元):<br>注册资金(元)                                                                                                    | 公司法人:         公司法人         法人身份:         ✓         法人身份:         注册时间:         注册时间                                                                                                    |
| <ul> <li>Yauung 表示文育成</li> <li>公司信祝:</li> <li>公司名称:</li> <li>公司名称</li> <li>公司名称</li> <li>公司法人是否项目组指导教师:</li> <li>请选择</li> <li>统一社会信用代码:</li> <li>统一社会信用代码</li> <li>经营范围:</li> </ul>                                                                                                    | <ul> <li>注册所在地:</li> <li>注册所在地</li> <li>公司法人是否项目组学生:</li> <li>请选择</li> <li>注册资金(元):</li> <li>注册资金(元)</li> <li>净利润:</li> </ul>                                                                                                    | 公司法人:         公司法人         法人身份:         法人身份         注册时间:         注册时间         备注:                                                                                                    |
| <ul> <li>Yauuna 表報 关前元</li> <li>公司情況:</li> <li>公司名称:</li> <li>公司名称</li> <li>公司法人是否项目组指导教师:</li> <li>请选择</li> <li>统一社会信用代码:</li> <li>统一社会信用代码</li> <li>经营范围:</li> <li>经营范围:</li> </ul>                                                                                                    | <ul> <li>注册所在地:</li> <li>注册所在地</li> <li>公司法人是否项目组学生:</li> <li>请选择</li> <li>注册资金(元):</li> <li>注册资金(元)</li> <li>净利润</li> <li>净利润</li> </ul>                                                                                                    | 公司法人:         公司法人         法人身份:         法人身份         注册时间:         注册时间         备注:         备注                                                                                                    |
| <ul> <li>Yauuna 表示文情元</li> <li>公司情況:</li> <li>公司名称:</li> <li>公司名称</li> <li>公司法人是否项目组指导教师:</li> <li>请选择</li> <li>统一社会信用代码:</li> <li>统一社会信用代码</li> <li>经营范围:</li> <li>经营范围</li> <li>成果附件:</li> <li>支共断性终于</li> </ul>                                                                                                    | <ul> <li>注册所在地:</li> <li>注册所在地</li> <li>公司法人是否项目组学生:</li> <li>请选择</li> <li>注册资金(元):</li> <li>注册资金(元)</li> <li>净利润:</li> <li>净利润</li> </ul>                                                                                                    | 公司法人         公司法人         法人身份:         法人身份         注册时间:         注册时间         备注:         备注                                                                                                    |
| <ul> <li>Yahung 表示关诉元</li> <li>公司情况:</li> <li>公司名称:</li> <li>公司名称</li> <li>公司名称</li> <li>公司法人是否项目组指导教师:</li> <li>请选择</li> <li>统一社会信用代码:</li> <li>统一社会信用代码</li> <li>经营范围:</li> <li>经营范围:</li> <li>经营范围</li> <li>成果附件:</li> <li>支持附件格式,<br/>为,jpg,,bmp,,pcx,tiff,gif,jpeg,tga</li> </ul>                                                                                        | 注册所在地:<br>注册所在地<br>公司法人是否项目组学生:<br>↓ 请选择<br>注册资金(元):<br>注册资金(元)<br>净利润:<br>净利润:<br>净利润                                                                                                    | 公司法人:         公司法人         法人身份:         法人身份         注册时间:         注册时间:         注册时间:         音注:         备注:         日         PDg                                                                                                    |
| <ul> <li>         7 深山現長教業業情元     </li> <li>         公司情況:         公司名称:         公司名称         公司法人是否项目组指导教师:         请选择         统一社会信用代码:         统一社会信用代码:         统一社会信用代码:         经营范围:         经营范围:         发营范围:         发导的件格式, 为,jpg.,bmp.,pcx,tiff.gif.,jpeg.,tgs         与时件格式, 为,jpg.,bmp.,pcx,tiff.gif.,jpeg.,tgs</li></ul>                                     | 注册所在地:         注册所在地         公司法人是否项目组学生:         请选择         注册资金(元):         注册资金(元)         净利润:         净利润:         净利润:         少利润:         道田资金(元)         道道街                                                                           | 公司法人:         公司法人         法人身份:         法人身份         注册时间:         注册时间         备注:         备注         香注         竹件                                                                                                    |
| <ul> <li> <sup>1</sup> 深加現著教業前元         公司情況:         公司名称:         公司名称:         公司名称:         公司法人是否项目组指导教师:         请选择         统一社会信用代码:         统一社会信用代码:         经营范围:         经营范围:         经营范围:         或果附件:         支持附件格式、为,jpg,.bmp,.pcx,.tiffgifjpegtgi         专持附件格式、为,jpg,.bmp,.pcx,.tiffgifjpeatgi         专持附件格式、为,jpg,.bmp,.pcx,.tiffgifjpeatgi</li></ul> | 注册所在地:         注册所在地         公司法人是否项目组学生:         请选择         注册资金(元):         注册资金(元):         注册资金(元)         净利润:         净利润:         净利润:         海利润:         連承         本書         a,exif,zip,rar,doc,docx,xls,xlsx,txt.pdf,r         选择啊 | 公司法人:         公司法人         法人身份:         法人身份         注册时间:         注册时间         备注:         备注         小         約注         日         公司法人         ション         法从身份         注册时间         資注         日         「注册时间         日         「注册时间         日         日         日         日         日         日         日         日         日         日         日         日         日         「注册时间         日         日         日         日         日         日         日         日         日         日         日         日         日         日         日         日         日         日         日         日         日 |

+ 添加公司情况

L

| 论文题目:                                                                                                    | 论文作者:                                                                                | 稿件状态:                                    |
|----------------------------------------------------------------------------------------------------|--------------------------------------------------------------------------------------|------------------------------------------|
| 论文题目                                                                                                    | 论文作者                                                                                 | 请选择稿件状态 ~                                |
| 会议名称:                                                                                                    | 举办单位:                                                                                | 举办地点:                                    |
| 会议名称                                                                                                    | 举办单位                                                                                 | 举办地点                                     |
| 举办时间:                                                                                                    | 备注:                                                                                  |                                          |
| 举办时间                                                                                                    | 备注                                                                                   |                                          |
| 成果附件:<br>支持附件格式<br>为.jpgbmppcx,.tiffgif,.jpegtga,.c                                                                      | exif,zip,.rar,.doc,.docx,.xls,.xlsx,.tx                                              | t,.pdf,.png                              |
|                                                                                                    |                                                                                      | 选择附件 圖删除                                 |
| + 添加参加国际、国内学术交流会议情》                                                                                                    | 兄                                                                                    |                                          |
| + 添加参加国际、国内学术交流会议情》<br>其他成果(研究报告,调查报告,音视                                                                                 | 兄<br>频 <del>等</del> ):                                                               |                                          |
| + 添加参加国际、国内学术交流会议情,<br><b>其他成果 (研究报告,调查报告,音视</b><br>成果类型:                                                                | <b>宛</b><br><b>频等):</b><br>成果名称:                                                     | 备注:                                      |
| + 添加参加国际、国内学术交流会议情,<br>其他成果 (研究报告,调查报告,音视<br>成果类型:<br>成果类型                                                               | <b>叛等):</b><br>成果名称:<br>成果名称                                                         | <b>备注:</b><br>备注                         |
| + 添加参加国际、国内学术交流会议情》<br>其他成果 (研究报告,调查报告,音视<br>成果类型:<br>成果类型<br>成果附件:<br>支持附件格式<br>为.jpg.,bmp.,pcx.,tiff.gif.jpeg.,tga,.ex | 92<br>频等):<br>成果名称:<br>成果名称<br>就果名称<br>kif,zip,.rar,.doc,.docx,.xls,.xlsx,.txt,      | 备注:<br>                                  |
| + 添加参加国际、国内学术交流会议情况<br>其他成果 (研究报告,调查报告,音视<br>成果类型:<br>成果类型<br>成果类型<br>成果料件:<br>支持附件格式<br>为.jpgbmppcxtiffgifjpegtgaex     | <b>规</b><br>频等):<br>成果名称:<br>成果名称<br>if,zip,.rar,.doc,.docx,.xls,.xlsx,.txt,         | 各注:<br>                                  |
| + 添加参加国际、国内学术交流会议情》<br>其他成果 (研究报告,调查报告, 音视<br>成果类型:<br>成果类型<br>或果附件:<br>支持附件格式<br>为.jpgbmppcx,.tiff.gif.jpegtga,.ex      | 92<br>频等):<br>成果名称:<br>成果名称<br>就果名称<br>xif,zip,.rar,.doc,.docx,.xls,.xlsx,.txt,<br>; | <b>备注:</b><br>备注<br>.pdf.png<br>选择附件 ■删除 |

若不确定填写的内容为定稿,可点击"暂存"。暂存后还可以不断 修改申报选题的内容;提交后则不能修改中期内容,此时可联系指导 教师进行审核,等待<u>指导教师、学院管理员</u>审核通过。

### 3. 指导教师审核

指导教师登陆系统,进入"项目成果管理-教师审核项目成果"菜 单,点击"操作-审核",进入审核页面。提交后,可提醒学院管理员 进行审核。

| (1) 中國人(生),等 (1) 中國人(生),等 | L<br>TELET<br>DLEUM | 大学生创新创   | 训业训练计  | †划管理       | 豚统         |           |                      |                  |         |        | Ŕ         | 1 🏠   | ۵        | ٠  |  |
|---------------------------|---------------------|----------|--------|------------|------------|-----------|----------------------|------------------|---------|--------|-----------|-------|----------|----|--|
| 骨 主页                      |                     | 项目成果列表   | 指导教师审核 | 项目成果 > 项目  | 目成果列表      |           |                      |                  |         |        |           |       |          |    |  |
| ▣ 选题管理                    | ^                   |          |        |            |            |           |                      |                  |         |        |           |       |          |    |  |
| 🗈 立项管理                    | ^                   | 批次       | 2022   | ~          | 项目名称       | 而日夕政      |                      | 而日光型             | 请冼塔庙日孝型 | -      | 而日期限      | 德法经   |          |    |  |
|                           | ^                   | них      | 2022   |            | 1981311965 | 201100    |                      | -%LXI            | 用起中央口天主 |        | 941176946 | 用之日丰  |          |    |  |
| ◎ 季度报告管理                  | ^                   | 审核状态     | 未审核    | ~          | 每页显示<br>条数 | 20条       | $\sim$               |                  |         |        |           |       |          |    |  |
| ₩ 中期管理                    | ^                   |          |        |            |            |           | 0 查询                 | ○ 雨景             |         |        |           |       |          |    |  |
| ♀ 结题管理                    | ^                   |          |        |            |            |           |                      | <b>J H</b>       |         |        |           |       |          |    |  |
| 项目经费                      | ^                   |          |        |            |            |           |                      |                  |         |        |           |       |          |    |  |
| ♥ 项目成果管理                  | ~                   |          |        |            |            |           |                      |                  |         |        |           |       |          |    |  |
| ♥ 教师审核项目成果                |                     | 批量审核     |        |            |            |           |                      |                  |         |        |           |       |          |    |  |
| ③ 项目异动管理                  | ^                   |          |        |            |            |           |                      |                  |         |        |           |       |          |    |  |
| Led 数据汇总                  | ^                   | - m      | 雨口なめ。  | THE DATE A |            | 1810 1079 | AX -+-++             |                  | la 🔺    | 4.8-6- |           | 10:20 | -        | 40 |  |
| ③ 个人中心                    | ^                   | - Hereit | 坝日省林♥  | 坝日类型♥      | ● 关付门关章    | 坝日期限♥     | ,# <b>二</b> 土持,<br>皆 | へ - 「所属北口<br>无数据 |         | 1/133  | ÷         | 建议地   | inii - ≜ | 15 |  |

## 4. 学院管理员审核

学院管理员登陆系统,进入"项目成果管理-学院审核项目成果" 菜单,点击"操作-审核",进入审核页面,可批量操作。

| ()<br>使用なはよき。<br>GENALDAVERSITY OF PETROLE |   | 大学生创新仓   | 山业训练计            | 划管理       | 豚统     |        |             |             |                    |    |             | / ሰ             | ۵      | • 🔒 |
|--------------------------------------------|---|----------|------------------|-----------|--------|--------|-------------|-------------|--------------------|----|-------------|-----------------|--------|-----|
| <b>希</b> 主页                                |   | 项目成果列表   | 学院管理员审核          | §项目成果 > I | 项目成果列表 |        |             |             |                    |    |             |                 |        |     |
| ■ 系统管理                                     | ^ |          |                  |           |        |        |             |             |                    |    |             |                 |        |     |
| ▣ 选题管理                                     | ^ | 111.1/17 | 000 s/T 001240 - | Airs      | 项目农政   | 夜日内地   |             | WENGEN      | V#V4-107721234/301 |    | 雨口绕回        | VIET-NE-EXPTYCE | -40 od |     |
| 🗈 立项管理                                     | ^ | 1112/    | 2025年度校级人        | 刨╢∧       | 坝日合称   | 坝日省邻   |             | 坝日突尘        | 隋述洋坝日央空            | ~  | 坝日规加        | 馆边洋坝            | 198399 | ~   |
| ● 专家组设置                                    | ^ | 项目期限     | 请选择              | ~         | 审核状态   | 未审核    | ~           | 第一主持<br>人姓名 | 第一主持人姓名            |    | 第一主持<br>人账号 | 第一主持            | 人账号    |     |
| 合同书管理                                      | ^ | 毎页显示     | 20条              | ~         |        |        |             |             |                    |    |             |                 |        |     |
| ◎ 季度报告管理                                   | ^ | ~ ~~~~   |                  |           |        |        |             |             |                    |    |             |                 |        |     |
| ₩ 中期管理                                     | ^ |          |                  |           |        | •      | <b>、</b> 查询 | ○ 重置        |                    |    |             |                 |        |     |
| 🖵 结题管理                                     | ^ |          |                  |           |        |        |             |             |                    |    |             |                 |        |     |
| 项目经费                                       | ^ |          |                  |           |        |        |             |             |                    |    |             |                 |        |     |
| ♥ 项目成果管理                                   | ~ | 批量审核     |                  |           |        |        |             |             |                    |    |             |                 |        |     |
| ♥ 学院审核项目成果                                 | • |          |                  |           |        |        |             |             |                    |    |             |                 |        |     |
| (1) 项目异动管理                                 | ^ |          |                  |           |        |        |             |             |                    |    |             |                 |        |     |
| ■ 数据汇总                                     | ^ | □ 序号     | 项目名称◆            | 项目类型♦     | ;学科门类◆ | 项目期限 🖨 | 第一主持,       | 人 🗢 前属批     | 欠◆                 | 状态 | ¢           | 提交回             | 间 🗘    | 操   |
| ② 个人中心                                     | ^ |          |                  |           |        |        | 暫           | 无数据         |                    |    |             |                 |        |     |

二、结题报告填报操作指南

1. 学生填写结题报告

学生(第一主持人)点击项目**结题管理-填报结题**菜单,点击"新 增"按钮进入项结题报告填写界面,按要求依次填写项目执行情况、 研究总结报告、经费开支与报销情况。

| 脅 主页     | 列表 | 纪                | 题报告 ▶ 列表 |      |                   |        |            |      |          |      |
|----------|----|------------------|----------|------|-------------------|--------|------------|------|----------|------|
| ▣ 选题管理   | ^  |                  |          |      |                   |        |            |      |          |      |
| 🖪 立项管理   | ^  | 丙日夕              |          | cha. |                   |        |            |      |          |      |
| ☺ 季度报告管理 | ^  | <sup>坝日台</sup> 称 | 坝日名      | 所    |                   |        |            |      |          |      |
| ₩ 中期管理   | ^  |                  |          |      |                   | Q 查询   | ○ 重置       |      |          |      |
| ● 项目经费   | ^  |                  |          |      |                   |        |            |      |          |      |
| ➡ 结题管理   | ~  |                  |          |      |                   |        |            |      |          |      |
| € 填报结题   | •  |                  |          |      |                   |        |            |      |          |      |
| € 打印结题管理 |    | 序号               | 项目编号     | 项目名称 | 项目编号 <del>章</del> | 项目级别学  | 项目类型等      | 所属批次 | 状态       | 操作   |
| ☞ 项目成果管理 | ^  |                  |          |      |                   |        | AUX7111/4- |      |          |      |
| ⑧ 项目异动管理 | ^  | 1                | 500      |      | 200               | 16.916 | 创新训练<br>项目 | 2024 | 等待提交结题报告 | + 填报 |
| ◎ 个人中心   | ^  |                  |          |      |                   |        |            |      |          |      |
|          |    |                  |          |      |                   |        |            |      |          |      |
| 结题报告♪新   | 府增 |                  |          |      |                   |        |            |      |          |      |

+

医神经治神经炎医神经及其神经患者有的肌端详情

#### 一、项目执行情况

#### 本项目的选题背景、目的与意义 \*必填

| в  | I  | U  | 4 | 5        | X² | X | N | Micros | oft Ya | aHei 🗸   | 14 • | T | [• | A | • |  |
|----|----|----|---|----------|----|---|---|--------|--------|----------|------|---|----|---|---|--|
| := | 12 | ≡∙ | Ð | <b>A</b> | ]  |   |   | 2      |        | $\times$ | 一键排  | 扳 |    |   |   |  |
|    |    |    |   |          |    |   |   |        |        |          |      |   |    |   |   |  |

#### 项目的创新点与特色 \*必填

| В | Ι | U |    | <del>2</del> 3 | X² | $\mathbf{X}_{2}$ | sans-serif 🔹 | 14 • | TÌ▪ | A | • | • | ≔ | 1 | ≡• |   |
|---|---|---|----|----------------|----|------------------|--------------|------|-----|---|---|---|---|---|----|---|
| Ð |   | • | R. |                |    | $\otimes$        | 一键排版         |      |     |   |   |   |   |   |    |   |
|   |   |   |    |                |    |                  |              |      |     |   |   |   |   |   |    | 4 |

#### 团队成员分工和合作情况 \*必填

| В | Ι | U  | Ę | X² | x | Micros | oft Ya | aHei 🕶    | 14 • | Т | •1 | A | • | • |
|---|---|----|---|----|---|--------|--------|-----------|------|---|----|---|---|---|
| ≔ | 1 | ≡• | Ð | Þ  |   | 7      |        | $\otimes$ | 一键排  | 钣 |    |   |   |   |
|   |   |    |   |    |   |        |        |           |      |   |    |   |   |   |

成果简述(项目成果主要内容、重要观点或对策建议、论文发表、竞赛获奖、专利/著作权、实物制作、注册公司、 孵化器入孵等情况。成果可简要阐述,详细信息可前往成果管理菜单下进行提交) \*<mark>必填</mark>

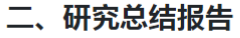

| 预定计划执行情况,项目研究和实践情况(含进度安排、完成内容、关键技术及效果等)                                                                                                    | *必填  |
|----------------------------------------------------------------------------------------------------|------|
| B I U S X <sup>2</sup> X <sub>2</sub> Microsoft YaHei • 14 • Ti • A •                                                                                             |      |
|                                                                                                    |      |
|                                                                                                    |      |
| 项目实施的收获与体会,项目工作有哪些不足,项目工作中困难与解决方法 *必填                                                                                                    |      |
|                                                                                                    |      |
| <b>B</b> $I$ $\underline{U}$ $\underline{\sigma}$ $\underline{S}$ $\chi^2$ $\chi_2$ Microsoft YaHei $\bullet$ 14 $\bullet$ $TI \bullet$ $\underline{A}$ $\bullet$ | ₩ •  |
| □ 注 三 · G⊃ ▲ · · · · · · · · · · · · · · · · · ·                                                                                                    |      |
|                                                                                                    |      |
| 三、经费开支与报销情况                                                                                                    |      |
| 经费报销情况 *必填                                                                                                    |      |
|                                                                                                    |      |
|                                                                                                    |      |
|                                                                                                    |      |
| =                                                                                                    | •    |
| <b>结题材料附件上传(结题报告、论文、展板等):</b> 支持附件格式为.doc,.docx,.pdf,.rar,.zip                                                                                                    |      |
|                                                                                                    | 选择附件 |
|                                                                                                    |      |
|                                                                                                    |      |
|                                                                                                    |      |
|                                                                                                    |      |
| 暂存 提交 取消                                                                                                    |      |

若不确定填写的内容为定稿,可点击"**暂存**"。提交后则不能修 改中期内容,此时联系<u>项目组其他成员</u>进行确认。

## 2. 项目组其他学生确认结题报告

学生登陆系统,进入**结题管理-填报结题**菜单,点击"确认"按钮, 查看项目结题报告,并填写审核意见。

| Den Ala Ala | 学(45)<br>HETROLEUM | 大学生 | 主创新的 | 创业训   | 练计划管理系统 | 5      |        |            |      |         | Ø                                      | <u>م</u> ۵            | ٠      |  |
|-------------|--------------------|-----|------|-------|---------|--------|--------|------------|------|---------|----------------------------------------|-----------------------|--------|--|
| <b>希</b> 主页 |                    | 列表  | 结题报告 | ▶ 列表  |         |        |        |            |      |         |                                        |                       |        |  |
| ₽ 选题管理      | ^                  |     |      |       |         |        |        |            |      |         |                                        |                       |        |  |
| ▶ 立项管理      | ^                  |     | 还日在狗 | 120/2 | 2 hay   |        |        |            |      |         |                                        |                       |        |  |
| 會 合同书管理     | ^                  |     | 坝日石桥 | 坝日石   | 95      |        |        |            |      |         |                                        |                       |        |  |
| ◎ 季度报告管理    | ^                  |     |      |       |         |        | Q 🗄    | 询 〇 重      | 置    |         |                                        |                       |        |  |
| ■ 中期管理      | ^                  |     |      |       |         |        |        |            |      |         |                                        |                       |        |  |
| ➡ 结题管理      | ~                  |     |      |       |         |        |        |            |      | 项目所     | 有成员点击                                  | "确认"                  |        |  |
| € 填报结题      | •                  |     |      |       |         |        |        |            |      |         |                                        |                       |        |  |
| € 打印結题管理    |                    |     | 序号 项 | 泪编号   | 项目名称 🔶  | 项目编号≑  | 项目级别学  | 项目类型令      | 所属批次 | 状态      | +                                      | 操作                    |        |  |
| ■ 项目经费      | ^                  |     | 1.17 | -     | 1010    |        | 枝级     | 创新训练项<br>目 | 100  | 学生提交结题  | 10000000000000000000000000000000000000 | 寻出 []导出Pdf i          | 查看     |  |
| ♥ 项目成果管理    | ^                  |     |      |       |         |        |        |            |      |         |                                        |                       |        |  |
| ③ 项目异动管理    | ^                  |     |      |       |         |        |        | < 1 >      |      |         |                                        |                       |        |  |
| ◎ 个人中心      | ^                  |     |      |       |         |        |        |            |      | ±1页1条。  | ·录 当前原示·含                              | ø 1 का (% जा 1 का 1 ) | (23)   |  |
|             |                    |     |      |       |         |        |        |            |      | 2000000 |                                        |                       | NU-24/ |  |
|             |                    |     |      |       |         |        |        |            |      |         |                                        |                       |        |  |
|             |                    |     |      |       | 用户单位:中国 | 石油大学 間 | 奴所有:南京 | 可先极科技有限    | 公司   |         |                                        |                       |        |  |

学生进入页面查看结题报告及成果情况,选择审核状态。若有 需要补充完善之处,选择"退回修改",点击"提交",并联系第一 负责人修改;若没有意见,则选择"审核通过",点击"提交"。项 目组所有成员点击"确认-审核通过"后,请联系<u>指导教师</u>审核项 目。*注:只有所有成员点击"确认-审核通过"后,指导教师才能看* 到项目结题报告。

|   | 结题材料附件上传(结题报告、论文、展板等): |             |        |      |   |
|---|------------------------|-------------|--------|------|---|
|   | 审核意见:<br>  序号   軍核状态   | 审核结果        | 审核意见   | 审核时间 |   |
|   |                        | 暂无数         | IE<br> |      |   |
| ٦ | 审核状态:                  |             |        |      |   |
|   | 请选择                    |             |        |      | ~ |
|   | 请选择                    |             |        |      | ~ |
|   | 軍核通过退回修改               |             |        |      |   |
|   |                        |             |        |      |   |
|   | 审核状态:                  | 选择"审核状态"后,原 | 点击提交;  |      |   |
|   | 审核通过                   |             |        |      | ~ |
|   |                        | 埋み          | 取当     |      |   |

### 3. 指导教师审核结题报告

指导教师登陆系统,进入"结题管理-指导教师审核"菜单,点击"审核"按钮进入结题报告审核页面,结论分:审核通过和退回修改。或勾选对应项目,点击"批量审核"按钮,进行批量审核。注: 审核退回,该项目退回至第一主持人,您可提醒学生进行修改;审核通过,等待学院组织结题答辩。学院管理员根据答辩结果进行审核。

| ⑦ 中國石油東京   | (\$5%)<br>LEUM | 大学生 | 创新的    | 创业训练计                                                                                                    | 划管理 | 里系统  |            |        |                |        |      | 1    | <u>م</u> | ٠   | 2 |
|------------|----------------|-----|--------|----------------------------------------------------------------------------------------------------|-----|------|------------|--------|----------------|--------|------|------|----------|-----|---|
| ₩ 主页       |                | 列表  | 指导教师   | 申核结题报告 ➤ 列表                                                                                                    |     |      |            |        |                |        |      |      |          |     |   |
| ◎ 选题管理     | ^              |     |        |                                                                                                    |     |      |            |        |                |        |      |      |          |     |   |
| 🗈 立项管理     | ^              |     | illate | 2022                                                                                                    |     | 项目存换 | 150 /14/   |        | 750 <b>6</b> 0 | 120/00 |      |      | 12       |     |   |
| ▲ 合同书管理    | ^              |     | 1FG/X  | 2023                                                                                                    | ~   | 坝日石桥 | 坝日省称       |        | 坝日细亏           | 坝日骊兮   | 甲核化应 | 1812 | 日本申核広応   | ~   |   |
| ◎ 季度报告管理   | ^              |     |        |                                                                                                    |     |      |            | Q 查询   | ○ 重置           |        |      |      |          |     |   |
| ₩ 中期管理     | ^              |     |        |                                                                                                    |     |      |            |        |                |        |      |      |          |     |   |
| ➡ 结题管理     | ~              |     |        |                                                                                                    |     |      |            |        |                |        |      |      |          |     |   |
| 指导教师审核     | •              |     |        |                                                                                                    |     |      |            |        |                |        |      |      |          |     |   |
| ■ 项目经费     | ^              |     | 批量审核   |                                                                                                    |     |      |            |        |                |        |      | 点    | 击审核      |     |   |
| ♥ 项目成果管理   | ^              |     |        |                                                                                                    |     |      |            |        |                |        |      |      |          |     |   |
| (1) 项目异动管理 | ^              | L 0 | 序号     | 项目                                                                                                    | 名称  |      | 项目编号       | 项目类型   | 所属学院           | 所属批次   | 状态   |      | ↓ 操作     |     |   |
| Ш 数据汇总     | ^              |     |        | and the second second s | N.  |      | a series a | 10,000 | 140703         | 20     | -    | ſ    | Back グモ  | 消审核 |   |
| ◎ 个人中心     | ^              |     |        |                                                                                                    |     |      |            | -      |                |        |      |      |          |     |   |
|            |                |     |        |                                                                                                    |     |      |            |        | 1 > >>         |        |      |      |          |     |   |

#### 4. 学院管理员审核结题

学院管理员登陆系统,进入"结题管理-学院审核"菜单,点击 "操作-审核"按钮。进入审核页面,根据答辩情况和结果,进行结 题审核。学院管理员依次选择审核状态、审核结果,输入审核意见, 支持批量审核。提交后,可联系学校管理员审核结题。

| 的人们         | 1440<br>ROLEUM | 大学生创新的 | 刘业训练计划       | 管理系统      |         |         |           |               | ร      | Ø 6   | ٠     | 8 |
|-------------|----------------|--------|--------------|-----------|---------|---------|-----------|---------------|--------|-------|-------|---|
| <b>希</b> 主页 |                | 批次     | 2025年度校级大创项~ | 项目名称      | 项目名称    | 项目类     | 型 请选择项目   | 美型 ~          | 项目级别   | 请选择项  | 目级別 〜 |   |
| ■ 系统管理      | ^              | 项目编号   | 项目编号         | 审核状态      | 未审核     | ~ 第一書   | 第一主持人     | 姓名            | 第一主持   | 第一主持  | 是濒人   |   |
| ☞ 选题管理      | ^              | 指导教师   | 指导教师姓名       | 指导教师      | 指导教师工号  | 每页显     | 示 20条     | ~             | 704.5  |       |       |   |
| 🖪 立项管理      | ^              | 姓名     |              | 工号        |         | 条       | 数         |               |        |       |       |   |
| ☞ 专家组设置     | ^              |        |              |           | ٩       | 査询 〇 重置 |           |               |        |       |       |   |
| ☆ 合同书管理     | ^              |        |              |           |         |         |           |               |        |       |       |   |
| ◎ 季度报告管理    | ^              |        |              |           |         |         |           |               |        |       |       |   |
| ₩ 中期管理      | ^              |        |              |           |         |         |           |               |        |       |       |   |
| ➡ 结题管理      | ~              | 批量审核   | 批量取消审核       | 专家评审~     |         |         |           |               |        |       |       |   |
| ♥ 分配院級专家组   |                |        |              |           |         |         |           |               |        |       |       |   |
| € 学院审核      | 0              | 🔲 序号   | 排序码 ◆        | 项目编号 项目名积 | ☆ 项目类型会 | 学科门头 专业 | 炎 ♦ 第一主持人 | <b>第一指导教师</b> | 院级专家评问 | 审平均分争 | 所属批次  |   |
| ■ 项目经费      | ^              |        |              |           |         |         | 暂无数据      |               |        |       |       |   |
| ☞ 项目成果管理    | ^              |        |              |           |         |         |           |               |        |       |       |   |
| ③ 项目异动管理    | ^              |        |              |           |         |         |           |               |        |       |       |   |
| 山 数据汇总      | ^              |        |              |           |         |         |           |               |        |       |       |   |

## 5. 学校管理员审核结题

学校管理员登陆系统,进入"结题管理-学校管理员审核结题" 页面,点击"操作-审核"进行审核。